## SUNFLAG IRON AND STEEL COMPANY LIMITED REGISTERED OFFICE : 33, MOUNT ROAD, SADAR, NAGPUR - 440001, MH. IN

Corporate Identification Number (CIN) – L 27100 MH 1984 PLC 034003

Tel Nos. + 91 712 2524661 / 2520356–7–8, Fax No. + 91 712 2520360, e-mail Id : investor@sunflagsteel.com, Website : www.sunflagsteel.com

## NOTICE

**NOTICE** is hereby given that the **35<sup>th</sup>** Annual General Meeting ('AGM') of the Members of **Sunflag Iron and Steel Company Limited** will be held on **Monday, the 13<sup>th</sup> day of September, 2021 at 12:00 P.M.** through Video Conferencing ("VC") or Other Audio-Visual Means ("OAVM") to transact the following business:

#### **ORDINARY BUSINESS**

- 1. To receive, consider and adopt the Audited Financial Statements (Standalone & Consolidated) of the Company for the Financial Year 2020-21 ended 31<sup>st</sup> March, 2021, including, the Balance Sheet as at 31<sup>st</sup> March, 2021, Profit and Loss and Cash Flow for the Financial Year 2020-21 ended 31<sup>st</sup> March, 2021, together with the Board's Report and Report of the Statutory Auditors thereon.
- 2. To appoint a Director in place of Mr. Ramchandra Vasant Dalvi (DIN 00012065), who retires by rotation and, being eligible, offers himself for re-appointment.

#### SPECIAL BUSINESS

#### 3. Ratification of Remuneration of Cost Auditors of the Company

To consider and, if thought fit, to pass, the following Resolution as an Ordinary Resolution:

"RESOLVED THAT pursuant to the provisions of Section 148 and all other applicable provisions, if any, of the Companies Act, 2013 read with the Companies (Audit and Auditors) Rules, 2014 (including any statutory modifications and / or re-enactment thereof, for the time being in force), the remuneration of ₹ 2,40,000/- (Rupees Two Lakh Forty Thousand Only) plus applicable taxes (GST) and reimbursement of actual out of pocket expenses, if any, payable in connection with audit of cost records of the Company, for the Financial Year 2021-22, to M/s. G. R. Paliwal & Company, Cost Accountants, Nagpur (Membership No. 7815), whose appointment as the Cost Auditors of the Company, for the Financial Year 2021-22, has been duly approved by the Board of Directors, based on the recommendation of the Audit Committee of the Company, be and is hereby ratified."

By Order of the Board

Nagpur 30.07.2021

CS Ashutosh Mishra Company Secretary ICSI M. No. ACS - 23011

### NOTES:

IN VIEW OF THE CONTINUING OUTBREAK OF THE COVID-19 PANDEMIC, SOCIAL DISTANCING NORM IS REQUIRED TO BE FOLLOWED. ACCORDINGLY, THE MINISTRY OF CORPORATE AFFAIRS ("MCA") HAS VIDE ITS CIRCULAR DATED MAY 5, 2020 READ WITH CIRCULARS DATED APRIL 8, 2020 AND APRIL 13, 2020 AND CIRCULAR NO. 02/2021 DATED JANUARY 13, 2021 (HEREINAFTER COLLECTIVELY REFERRED TO AS "MCA CIRCULARS") AND SECURITIES AND EXCHANGE BOARD OF INDIA ('SEBI') VIDE ITS CIRCULAR NOS. SEBI/HO/CFD/CMD1/CIR/P/2020/79 DATED MAY 12, 2020, AND SEBI/HO/CFD/ CMD2/CIR/P/2021/11 DATED JANUARY 15, 2021 (COLLECTIVELY REFERRED TO AS 'SEBI CIRCULARS'), HAVE PERMITTED THE HOLDING OF ANNUAL GENERAL MEETING (AGM) THROUGH VC / OAVM, WITHOUT THE PHYSICAL PRESENCE OF THE MEMBERS AT A COMMON VENUE. IN COMPLIANCE WITH THE MCA CIRCULARS AND SEBI CIRCULARS, THE 35<sup>TH</sup> AGM OF THE COMPANY SHALL BE CONDUCTED THROUGH VC / OAVM.

- 1. An explanatory statement pursuant to Section 102(1) of the Companies Act, 2013 in respect of Special Business under Item No. 3 is annexed hereto and forms part of the Notice.
- 2. Pursuant to the provisions of the Act, a Member entitled to attend and vote at the AGM is entitled to appoint a proxy to attend and vote on his/her behalf and the proxy need not be a Member of the Company. Since this AGM is being held pursuant to the MCA Circulars and SEBI Circulars through VC / OAVM, physical attendance of Members has been dispensed with. Accordingly, the facility for appointment of proxies by the Members will not be available for the AGM and hence the Proxy Form, Attendance Slip and Route Map of AGM are not annexed to this Notice. However, the Body Corporates are entitled to appoint authorised representatives to attend the AGM through VC/OAVM and participate thereat and cast their votes through e-voting.
- 3. Members who wish to inspect the Register of Directors and Key Managerial Personnel and their shareholding maintained under section 170 of the Companies Act, 2013 and Register of Contracts or Arrangements in which directors are interested maintained under section 189 of the Companies Act, 2013 and relevant documents referred to in this Notice of AGM and explanatory statement can send an email to investor@sunflagsteel.com.
- 4. The Register of Members and Share Transfer Books of the Company, will remain closed, from **Saturday, the 4<sup>th</sup> September, 2021 to Monday, the 13<sup>th</sup> September, 2021 (both days inclusive) for the purpose of 35<sup>th</sup> Annual General Meeting.**
- 5. Members seeking any information with regard to the accounts or any matter to be placed at the AGM or having any other queries are requested to write to the Company alongwith their Name, DP ID and Client ID/ Folio No., E-mail Id, Mobile Number to the Investor Service Cell at investor@sunflagsteel.com on or before Monday, the 06<sup>th</sup> September, 2021. Queries received well within the stipulated time will be considered and duly responded in writing at the given e-mail Id of the Member concerned.
- 6. In compliance with the aforesaid MCA Circulars and SEBI Circulars, the Notice of the AGM along with the Annual Report 2020-21 is being sent only through electronic mode to those Members whose email addresses are registered with the Company/ Depositories.

Members may note that the Notice and Annual Report 2020-21 will also be available on the Company's website www.sunflagsteel.com, websites of the Stock Exchanges i.e. BSE Limited and National Stock Exchange of India Limited at www.bseindia.com and www.nseindia.com respectively and on the website of the e-voting agency- National Securities Depository Limited at www.evoting.nsdl.com.

Shareholders who have not registered their e-mail address and in consequence the Annual Report, Notice of AGM and e-voting notice could not be serviced, may also temporarily provide their email address and mobile number to the Company's Registrar and Share Transfer Agent- Bigshare Services Private Limited ('Bigshare'), by clicking the link: https://www.bigshareonline.com for sending the same. Shareholders are requested to follow the process as guided to capture the email address and mobile number for sending the soft copy of the notice and e-voting instructions along with the User ID and Password. In case of any queries, shareholder may write to investor@bigshareonline.com.

Alternatively, member may send an e-mail request at the email id investor@bigshareonline.com along with scanned signed copy of the request letter providing the email address, mobile number, self-attested PAN copy and Client Master copy in case of electronic folio and copy of share certificate in case of physical folio for sending the Annual report, Notice of AGM and the e-voting instructions.

#### 7. REGISTRAR & SHARE TRANSFER AGENT

**M/s. Bigshare Services Private Limited**, 1<sup>st</sup> Floor, Bharat Tin Works Building, Opp. Vasant Oasis Apartments, Makwana Road, Marol, Andheri (East), Mumbai – 400059, MH, IN, have been appointed by the Company as the Registrar and Share Transfer Agent (RTA) effective 31<sup>st</sup> March, 2003. Therefore, the Depository Participants, Shareholders / Investors of the Company, are advised to send all documents and correspondence, such as requests for Dematerialisation of Shares, Change of Address, Registration of e-mail Id, Change of Bank Mandate or NACH and other Shares related documents to M/s. Bigshare Services Private Limited at the above mentioned address only.

#### 8. CHANGE OF INFORMATION / BANK MANDATE

The Members holding Equity Shares in physical form are requested to notify or update any change in their Registered Address, Bank Mandate e.g. Name of Bank, Branch Address, Account Number, MICR and IFS Code to the Registrar and Share Transfer Agent (RTA) and/or the Company or to their respective Depository Participants (DP), if the Shares are held in Demat form.

### 9. **DEMATERIALISATION OF SHARES**

This is to inform that about 11,12,03,697 Equity Shares (61.70%) of the total Issued, Subscribed and Paid-up Share Capital of the Company, have already been dematerialized as on 31<sup>st</sup> March, 2021.

In terms of the amended Regulation 40(1) of the Securities and Exchange Board of India (Listing Obligations and Disclosure Requirements) Regulations, 2015, except in case of transmission or transposition, requests for effecting transfer of securities of listed companies shall not be processed unless the securities are held in dematerialised form with a Depository. In view of the above, members holding shares in physical form are requested to consider converting their holdings to dematerialized form.

Members holding share certificates under different folio numbers but in the same order of name are requested to apply for consolidation of such folios and send relevant share certificates to M/s. Bigshare Services Private Limited, Mumbai (RTA) for consolidating their holdings under one folio. A consolidated share certificate will be issued to such Members after making requisite changes.

### 10. TRANSFER OF UNCLAIMED DIVIDEND AND SHARES TO INVESTOR EDUCATION AND PROTECTION FUND (IEPF)

#### DIVIDEND:

The dividend declared by the Company which remains unpaid or unclaimed for a period of 7 years is required to be transferred to the Investor Education & Protection Fund (IEPF) established by the Central Government pursuant to Section 124(5) of the Companies Act, 2013.

As such, the details of dividend remaining unpaid or unclaimed for 7 years and subsequently its transfer to IEPF Account of Central Government is as under:

| S. N. | Number and Date of AGM                              | Date of Transfer to IEPF         | Amount (₹ )  |
|-------|-----------------------------------------------------|----------------------------------|--------------|
| 1     | 20 <sup>th</sup> - 28 <sup>th</sup> September, 2006 | 27 <sup>th</sup> September, 2013 | 15,92,685.00 |
| 2     | 21 <sup>st</sup> - 25 <sup>th</sup> September, 2007 | 24 <sup>th</sup> September, 2014 | 11,71,767.00 |
| 3     | 22 <sup>nd</sup> - 23 <sup>rd</sup> September, 2008 | 22 <sup>nd</sup> September, 2015 | 18,71,945.00 |
| 4     | 23 <sup>rd</sup> - 25 <sup>th</sup> September, 2009 | 24 <sup>th</sup> September, 2016 | 22,14,452.00 |
| 5     | 24 <sup>th</sup> - 23 <sup>rd</sup> September, 2010 | 22 <sup>nd</sup> September, 2017 | 20,24,582.00 |
| 6     | 25 <sup>th</sup> - 23 <sup>rd</sup> September, 2011 | 22 <sup>nd</sup> September, 2018 | 20,36,465.00 |

The shareholders who have not claimed the dividend declared and paid for the Financial Year 2017-18 and 2018-19 are requested to claim it at the earliest possible.

Pursuant to the provisions of Investor Education and Protection Fund (Uploading of information regarding unpaid and unclaimed amounts lying with Companies) Rules, 2012, the Company has uploaded the requisite details on 21<sup>st</sup> September, 2020 (date of last Annual General Meeting) on the website of the Company www.sunflagsteel.com and also of the Ministry of Corporate Affairs.

#### SHARES:

In terms of the provisions of Section 124(5) of the Companies Act, 2013 ('the Act') read with the rules made there under, dividend amount remaining unpaid or unclaimed for a period of 7 years, from the date it became due for payment, is required to be transferred by the Company to the Investor Education and Protection Fund (IEPF) established by the Central Government.

Further, the Ministry of Corporate Affairs has notified "Investor Education and Protection Fund Authority (Accounting, Audit, Transfer and Refund) Rules, 2016" ('the Rules') which have come into force from 7<sup>th</sup> September, 2016. The said Rules, amongst other matters, contain provisions for transfer of all shares in respect of which dividend has not been claimed for 7 years or more, in the name of **'IEPF Demat Account'**.

Accordingly, the Company has transferred a total 31,69,315 equity shares constituting about 1.759% of the total issued, subscribed and paid-up share capital, including 28,050 equity shares of "Unclaimed Suspense Account", which was created pursuant to Regulation 39 of the SEBI (LODR) Regulations, 2015 (as amended).

The voting rights on these shares shall remain frozen till the rightful owner of such shares claim the shares from the IEPF Authority. The IEPF Authority has laid down the detailed procedure for claiming both dividend as well as shares. The detailed list of shares transferred to this IEPF Authority Account as well as detailed procedure to claim is available on the Company's website www.sunflagsteel.com. Further, the procedure for claim is also available on the website of IEPF authority at www.iepf.gov.in. During the financial year 2020-21 under review, several rightful shareholders have claimed shares from this account. The detailed list of shares transferred to this IEPF account is available on the Company's website www.sunflagsteel.com.

#### 11. e-VOTING

In compliance with the provisions of Section 108 of the Companies Act, 2013 read with Rule 20 of the Companies (Management and Administration) Rules, 2014 (as amended) and Regulation 44 of SEBI (Listing Obligations & Disclosure Requirements) Regulations 2015 (as amended), the Company is providing facility of remote e-voting to its Members in respect of the business to be transacted at the 35<sup>th</sup> Annual General Meeting. For this purpose, the Company has entered into an agreement with National Securities Depository Limited (NSDL) for facilitating voting through electronic means, as the authorized agency. The facility of casting votes by a member using remote e-voting system as well as e-voting on the date of the AGM will be provided by NSDL.

# THE INSTRUCTIONS FOR MEMBERS FOR REMOTE E-VOTING, E-VOTING AT ANNUAL GENERAL MEETING (AGM) AND JOINING AGM ARE AS UNDER:

The remote e-voting period begins on Thursday, 09<sup>th</sup> September, 2021 at 09:00 A.M. and ends on Sunday, 12<sup>th</sup> September, 2021 at 05:00 P.M. During this period Members' of the Company, holding shares either in physical form or in dematerialized form, as on the cut-off date (record date) of Monday, the 06<sup>th</sup> September, 2021 may cast their vote electronically. The remote e-voting module shall be disabled by NSDL for voting thereafter.

#### How do I vote electronically using NSDL e-Voting system?

The way to vote electronically on NSDL e-Voting system consists of "Two Steps" which are mentioned below:

#### Step 1: Access to NSDL e-Voting system

#### A) Login method for e-Voting and joining virtual meeting for Individual shareholders holding securities in demat mode.

In terms of SEBI circular dated December 9, 2020 on e-Voting facility provided by Listed Companies, Individual shareholders holding securities in demat mode are allowed to vote through their demat account maintained with Depositories and Depository Participants. Shareholders are advised to update their mobile number and email Id in their demat accounts in order to access e-Voting facility.

Login method for individual shareholders holding securities in demat mode is given below :

| Type of shareholders                                                               | Login Method                                                                                                    |
|------------------------------------------------------------------------------------|----------------------------------------------------------------------------------------------------|
| Individual<br>Shareholders<br>holding<br>securities in<br>demat mode<br>with NSDL. | <ol> <li>If you are already registered for NSDL IDeAS facility, please visit the e-Services website of NSDL. Open web browser by typing the following URL: https://eservices.nsdl.com/ either on a Personal Computer or on a mobile. Once the home page of e-Services is launched, click on the "Beneficial Owner" icon under "Login" which is available under "IDeAS" section. A new screen will open. You will have to enter your User ID and Password. After successful authentication, you will be able to see e-Voting services. Click on "Access to e-Voting" under e-Voting services and you will be able to see e-Voting page. Click on options available against company name or e-Voting service provider - NSDL and you will be re-directed to NSDL e-Voting website for casting your vote during the remote e-Voting period or joining virtual meeting and voting during the meeting.</li> <li>If the user is not registered for IDeAS e-Services, option to register is available at https://eservices.nsdl.com. Select "Register Online for IDeAS" Portal or click at https://eservices.nsdl.com/ Secure Web/Ideas Direct Reg.jsp</li> <li>Visit the e-Voting website of NSDL. Open web browser by typing the following URL: https://www.evoting.nsdl.com/ either on a Personal Computer or on a mobile. Once the home page of e-Voting system is launched, click on the icon "Login" which is available under 'Shareholder/Member' section. A new screen will open. You will have to enter your User ID (i.e. your sixteen digit demat account number held with NSDL), Password/OTP and a Verification Code as shown on the screen. After successful authentication, you will be redirected to NSDL Depository site wherein you can see e-Voting page. Click on options available against company name or e-Voting service provider - NSDL and you will be redirected to e-Voting website of NSDL for casting your vote during the remote e-Voting period or joining virtual meeting &amp; voting during the meeting.</li> </ol> |

| Type of shareholders                                                                                                    | Login Method                                                                                                    |
|----------------------------------------------------------------------------------------------------|----------------------------------------------------------------------------------------------------|
| Individual<br>Shareholders<br>holding<br>securities in<br>demat mode<br>with CDSL                                              | <ol> <li>Existing users who have opted for Easi / Easiest, they can login through their user id and password. Option will be made available to reach e-Voting page without any further authentication. The URL for users to login to Easi / Easiest are https://web.cdslindia.com/myeasi/home/login or www.cdslindia.com and click on New System Myeasi.</li> <li>After successful login of Easi/Easiest the user will be also able to see the E Voting Menu. The Menu will have links of e-Voting service provider i.e. NSDL. Click on NSDL to cast your vote.</li> <li>If the user is not registered for Easi/Easiest, option to register is available at https://web.cdslindia.com/myeasi/Registration/EasiRegistration</li> <li>Alternatively, the user can directly access e-Voting page by providing demat Account Number and PAN No. from a link in www.cdslindia.com home page. The system will authenticate the user by sending OTP on registered Mobile &amp; Email as recorded in the demat Account. After successful authentication, user will be provided links for the respective ESP i.e. NSDL where the e-Voting is in progress.</li> </ol> |
| Individual<br>Shareholders<br>(holding<br>securities in<br>demat mode)<br>login through<br>their<br>depository<br>participants | You can also login using the login credentials of your demat account through your Depository Participant registered with NSDL/CDSL for e-Voting facility. Once login, you will be able to see e-Voting option. Once you click on e-Voting option, you will be redirected to NSDL/CDSL Depository site after successful authentication, wherein you can see e-Voting feature. Click on options available against company name or <b>e-Voting service provider-NSDL</b> and you will be redirected to e-Voting website of NSDL for casting your vote during the remote e-Voting period or joining virtual meeting & voting during the meeting.                                                                                                    |

Important note: Members who are unable to retrieve User ID/ Password are advised to use Forget User ID and Forget Password option available at abovementioned website.

# Helpdesk for Individual Shareholders holding securities in demat mode for any technical issues related to login through Depository i.e. NSDL and CDSL.

| Login type                                                            | Helpdesk details                                                                                                    |
|-----------------------------------------------------------------------|----------------------------------------------------------------------------------------------------|
| Individual Shareholders holding securities<br>in demat mode with NSDL | Members facing any technical issue in login can contact NSDL helpdesk by sending a request at evoting@nsdl.co.in or call at toll free no.: 1800 1020 990 and 1800 22 44 30 |
| Individual Shareholders holding securities<br>in demat mode with CDSL | Members facing any technical issue in login can contact CDSL helpdesk by sending a request at helpdesk.evoting@cdslindia.com or contact at 022-23058738 or 022-23058542-43 |

B) Login Method for shareholders other than Individual shareholders holding securities in demat mode and shareholders holding securities in physical mode.

#### How to Log-in to NSDL e-Voting website?

- 1. Visit the e-Voting website of NSDL. Open web browser by typing the following URL: https://www.evoting.nsdl.com/ either on a Personal Computer or on a mobile.
- Once the home page of e-Voting system is launched, click on the icon "Login" which is available under 'Shareholder/Member' section.
- 3. A new screen will open. You will have to enter your User ID, your Password/OTP and a Verification Code as shown on the screen. Alternatively, if you are registered for NSDL eservices i.e. IDEAS, you can log-in at https://eservices.nsdl.com/ with your existing IDEAS login. Once you log-in to NSDL eservices after using your log-in credentials, click on e-Voting and you can proceed to Step 2 i.e. Cast your vote electronically.
- 4. Your User ID details are given below:

| Manner of holding shares i.e. Demat<br>(NSDL or CDSL) or Physical | Your User ID is:                                                                                                    |
|-------------------------------------------------------------------|----------------------------------------------------------------------------------------------------|
| a) For Members who hold shares in<br>demat account with NSDL.     | 8 Character DP ID followed by 8 Digit Client ID. For example, if your DP ID is IN300***<br>and Client ID is 12***** then your user ID is IN300***12******. |
| b) For Members who hold shares in demat account with CDSL.        | 16 Digit Beneficiary ID. For example, if your Beneficiary ID is 12*************** then your user ID is 12************                                      |
| c) For Members holding shares in<br>Physical Form.                | EVEN Number followed by Folio Number registered with the Company. For example, if folio number is 001*** and EVEN is 101456 then user ID is 101456001***   |

- 5. Your password details for shareholders other than Individual shareholders are given below:
  - a) If you are already registered for e-Voting, then you can use your existing password to login and cast your vote.
  - b) If you are using NSDL e-Voting system for the first time, you will need to retrieve the 'initial password' which was communicated to you. Once you retrieve your 'initial password', you need to enter the 'initial password' and the system will force you to change your password.
  - c) How to retrieve your 'initial password'?
    - (i) If your email ID is registered in your demat account or with the Company, your 'initial password' is communicated to you on your email ID. Trace the email sent to you from NSDL from your mailbox. Open the email and open the attachment i.e. a .pdf file. Open the .pdf file. The password to open the .pdf file is your 8 digit client ID for NSDL account, last 8 digits of client ID for CDSL account or folio number for shares held in physical form. The .pdf file contains your 'User ID' and your 'initial password'.
    - (ii) If your email ID is not registered, please follow steps mentioned below in **process for those shareholders whose email** ids are not registered.
- 6. If you are unable to retrieve or have not received the "Initial password" or have forgotten your password:
  - Click on "Forgot User Details/Password?" (If you are holding shares in your demat account with NSDL or CDSL) option available on www.evoting.nsdl.com.
  - Physical User Reset Password?" (If you are holding shares in physical mode) option available on www.evoting.nsdl.com.
  - If you are still unable to get the password by aforesaid two options, you can send a request at evoting@nsdl.co.in mentioning your demat account number/folio number, your PAN, your name and your registered address.
  - Members can also use the OTP (One Time Password) based login for casting the votes on the e-Voting system of NSDL.
- 7. After entering your password, tick on Agree to "Terms and Conditions" by selecting on the check box.
- 8. Now, you will have to click on "Login" button.
- 9. After you click on the "Login" button, Home page of e-Voting will open.

#### Step 2 : Cast your vote electronically and join Annual General Meeting on NSDL e-Voting system.

#### How to cast your vote electronically and join Annual General Meeting on NSDL e-Voting system?

- 1. After successful login at Step 1, you will be able to see all the companies "EVEN" in which you are holding shares and whose voting cycle and General Meeting is in active status.
- 2. Select "EVEN" of company for which you wish to cast your vote during the remote e-Voting period and casting your vote during the General Meeting. For joining virtual meeting, you need to click on "VC/OAVM" link placed under "Join General Meeting".
- 3. Now you are ready for e-Voting as the Voting page opens.
- 4. Cast your vote by selecting appropriate options i.e. assent or dissent, verify/modify the number of shares for which you wish to cast your vote and click on "Submit" and also "Confirm" when prompted.
- 5. Upon confirmation, the message "Vote cast successfully" will be displayed.
- 6. You can also take the printout of the votes cast by you by clicking on the print option on the confirmation page.
- 7. Once you confirm your vote on the resolution, you will not be allowed to modify your vote.

#### **General Guidelines for shareholders**

- 1 Institutional shareholders (i.e. other than individuals, HUF, NRI etc.) are required to send scanned copy (PDF/JPG Format) of the relevant Board Resolution/ Authority letter etc. with attested specimen signature of the duly authorized signatory(ies) who are authorized to vote, to the Scrutinizer by e-mail to csmukesh@live.com with a copy marked to evoting@nsdl.co.in.
- 2. It is strongly recommended not to share your password with any other person and take utmost care to keep your password confidential. Login to the e-voting website will be disabled upon five unsuccessful attempts to key in the correct password. In such an event, you will need to go through the "Forgot User Details/Password?" or "Physical User Reset Password?" option available on www.evoting.nsdl.com to reset the password.
- 3. In case of any queries, you may refer the Frequently Asked Questions (FAQs) for Shareholders and e-voting user manual for Shareholders available at the download section of www.evoting.nsdl.com or call on toll free no.: 1800 1020 990 and 1800 22 4430 or send a request to evoting@nsdl.co.in.
- 4. Any person holding shares in physical form and non-individual shareholders, who acquires shares of the Company and becomes member of the Company after the notice is sent through e-mail and holding shares as of the cut-off date i.e. 06<sup>th</sup> September, 2021, may obtain the login ID and password by sending a request at evoting@nsdl.co.in or Issuer/RTA. However, if you are already registered with NSDL for remote e-voting, then you can use your existing user ID and password for casting your vote. If you forgot your password, you can reset your password by using "Forgot User Details/Password" or "Physical User Reset Password" option available on www.evoting.nsdl.com or call on toll free no. 1800 1020 990 and 1800 22 44 30. In case of Individual Shareholders holding securities in demat mode who acquires shares of the Company and becomes a Member of the Company after sending of the Notice and holding shares as of the cut-off date i.e. 06<sup>th</sup> September, 2021 may follow steps mentioned in the Notice of the AGM under "Access to NSDL e-Voting system".

# Process for those shareholders whose email Ids are not registered with the depositories for procuring user Id and password and registration of e mail Ids for e-voting for the resolutions set out in this notice:

- 1. In case shares are held in physical mode please provide Folio No., Name of shareholder, scanned copy of the share certificate (front and back), PAN (self attested scanned copy of PAN card), AADHAR (self attested scanned copy of Aadhar Card) by email to investor@sunflagsteel.com.
- 2. In case shares are held in demat mode, please provide DPID-CLID (16 digit DPID + CLID or 16 digit beneficiary ID), Name, client master or copy of Consolidated Account statement, PAN (self attested scanned copy of PAN card), AADHAR (self attested scanned copy of Aadhar Card) to investor@sunflagsteel.com. If you are an Individual shareholders holding securities in demat mode, you are requested to refer to the login method explained at step 1 (A) i.e. Login method for e-Voting and joining virtual meeting for Individual shareholders holding securities in demat mode.
- 3. Alternatively shareholder/member may send a request to evoting@nsdl.co.in for procuring user id and password for e-voting by providing above mentioned documents.

#### THE INSTRUCTIONS FOR MEMBERS FOR e-VOTING ON THE DAY OF THE AGM ARE AS UNDER:

- 1. The procedure for e-Voting on the day of the AGM is same as the instructions mentioned above for remote e-voting.
- Only those Members/ shareholders, who will be present in the AGM through VC/OAVM facility and have not casted their vote on the Resolutions through remote e-Voting and are otherwise not barred from doing so, shall be eligible to vote through e-Voting system in the AGM.
- 3. Members who have voted through Remote e-Voting will be eligible to attend the AGM. However, they will not be eligible to vote at the AGM.
- 4. The details of the person who may be contacted for any grievances connected with the facility for e-Voting on the day of the AGM shall be the same person mentioned for Remote e-voting.

#### INSTRUCTIONS FOR MEMBERS FOR ATTENDING THE AGM THROUGH VC/OAVM ARE AS UNDER:

- 1. Member will be provided with a facility to attend the AGM through VC/OAVM through the NSDL e-Voting system. Members may access by following the steps mentioned above for Access to NSDL e-Voting system. After successful login, you can see "VC/OAVM link" placed under "Join General meeting" menu against company name. You are requested to click on VC/OAVM link placed under Join General Meeting menu. The link for VC/OAVM will be available in Shareholder/Member login where the EVEN of Company will be displayed. Please note that the members who do not have the User ID and Password for e-Voting or have forgotten the User ID and Password may retrieve the same by following the remote e-Voting instructions mentioned in the notice to avoid last minute rush.
- 2. Members are encouraged to join the Meeting through Laptops for better experience.
- 3. Further Members will be required to allow Camera and use Internet with a good speed to avoid any disturbance during the meeting.
- 4. Please note that Participants Connecting from Mobile Devices or Tablets or through Laptop connecting via Mobile Hotspot may experience Audio/Video loss due to Fluctuation in their respective network. It is therefore recommended to use Stable Wi-Fi or LAN Connection to mitigate any kind of aforesaid glitches.
- 5. The Members can join the AGM in the VC/OAVM mode 15 minutes before and after the scheduled time of the commencement of the Meeting by following the procedure mentioned in the Notice. The facility of participation at the AGM through VC/OAVM will be made available for 1000 members on first come first served basis. This will not include large Shareholders (Shareholders holding 2% or more shareholding), Promoters, Institutional Investors, Directors, Key Managerial Personnel, the Chairpersons of the Audit Committee, Nomination and Remuneration Committee and Stakeholders Relationship Committee, Auditors etc. who are allowed to attend the AGM without restriction on account of first come first served basis.
- 6. The attendance of the Members attending the AGM through VC/OAVM will be counted for the purpose of reckoning the quorum under Section 103 of the Companies Act, 2013.
- The Board of Directors has appointed M/s. Mukesh Parakh & Associates, Company Secretaries, Nagpur, (Unique Identification Number S2015 MH344000) as a Scrutinizer to process the e-voting for the 35<sup>th</sup> Annual General Meeting in a fair and transparent manner.
- 8. CS Ashutosh Mishra, Company Secretary (ICSI Membership No. ACS -23011) of the Company shall be responsible for addressing all the grievances in relation to this 35<sup>th</sup> Annual General Meeting of the Company.
- The results of voting shall be declared within 48 hours of the conclusion of the 35<sup>th</sup> Annual General Meeting. The results of voting so declared along with the Scrutinizer's Report shall be placed on the Company's Website (www.sunflagsteel.com), NSDL Website and shall also be communicated to the Stock Exchanges (BSE and NSE).

#### **EXPLANATORY STATEMENT**

#### PURSUANT TO SECTION 102(1) OF THE COMPANIES ACT, 2013

#### Item No. 3 :

On recommendation of the Audit Committee, the Board of Directors of the Company, at its meeting held on 29<sup>th</sup> May, 2021 has approved and appointed M/s. G. R. Paliwal & Company, Cost Accountants, Nagpur (Membership No. 7815), as the Cost Auditors of the Company, for the Financial Year 2021–22, to audit the cost records of the Company at a remuneration of ₹ 2,40,000/- (Rupees Two Lakh Forty Thousand only) plus applicable taxes (GST) and reimbursement of actual out of pocket expenses, if any.

Pursuant to Section 148(3) of the Companies Act, 2013 read with Companies (Audit and Auditors) Rules, 2014 (as amended), the remuneration as recommended by the Board of Directors, is subject to ratification by the Members of the Company at the ensuing 35<sup>th</sup> Annual General Meeting of the Company.

None of the Director/s, Key Managerial Personnel of the Company and their relatives are, in any way, concerned or interested, financially or otherwise, in this Resolution. The Board of Directors of the Company recommends the Ordinary Resolution at Item No. 3 of the Notice for approval of the Members in the interest of the Company.

Nagpur 30.07.2021 By Order of the Board

CS Ashutosh Mishra Company Secretary ICSI M. No. ACS - 23011

#### Details of Director seeking re-appointment at the 35th Annual General Meeting of the Company

[Pursuant to Regulation 36(3) of the SEBI (Listing Obligations and Disclosure Requirements) Regulations, 2015 and Secretarial Standards on General Meeting]

| Name of Director                                                                                         | Mr. Ramchandra Vasant Dalvi                                                                                                    |
|----------------------------------------------------------------------------------------------------|----------------------------------------------------------------------------------------------------|
| Director Identification Number (DIN)                                                                     | 00012065                                                                                                    |
| Brief Resume                                                                                             | Mr. Ramchandra Vasant Dalvi, age 70 years, graduated as B. Tech (Hons) in<br>Metallurgical Engineering from Indian Institute of Technology (IIT), Mumbai. Thereafter,<br>he joined various Steel Industries viz Mukand Limited (Year 1972-2001), Facor Steels<br>Limited (Year 2001-2004) and Vidarbha Iron and Steel Corporation Limited (Year 2004-<br>2011) and gained rich and varied experience in steel and steel making. He held various<br>positions from Graduate Engineer Trainee to Chief Executive. He was Director<br>(Technical) on the Board of Directors of Facor Steels Limited during the year 2004-2011.<br>He joined Sunflag in the year 2015 as the Executive Director (Works), one level below<br>the Board of Directors of the Company and was in-charge of Company's Steel Plant at<br>Warthi, Bhandara. Later on, he was elevated and inducted in the Board as the Whole-<br>Time Director, designated as Executive Director (Works) of the Company w.e.f. 14 <sup>th</sup><br>August, 2017. He has been re-designated as Director (Technical) w.e.f. 14 <sup>th</sup> June, 2021. |
| Date of Birth/Age                                                                                        | 07/12/1950 / 70 years                                                                                                    |
| Date of First Appointment on the Board                                                                   | 14.08.2017                                                                                                    |
| Expertise in specific functional area                                                                    | Rich and varied experience in steel and steel making industries.                                                                                                    |
| Qualification                                                                                            | B. Tech (Hons) (Metallurgical Engineering) from Indian Institute of Technology (IIT),<br>Mumbai                                                                                                    |
| Shareholding in the Company                                                                              | Nil                                                                                                    |
| Relationship with other Director,<br>Manager and other Key Managerial<br>Personnel of the Company        | Not related to any Director, Manager and other Key Managerial Personnel of the Company                                                                                                    |
| No. of Board Meeting attended during the<br>Financial Year 2020-21                                       | 4 / 4 [Attended / Held]                                                                                                    |
| Name of the other Companies/LLP in which Director/Partner                                                | Director -<br>Sunflag Foundation (Section 8 Company)<br>Sanika Hospitality (India) Private Limited<br>Partner -<br>Saidham Schemes                                                                                                    |
| Chairman / Member of the Committee of<br>Board of Directors of the Company or of<br>Other Listed Company | Member of the CSR Committee of the Board of Directors of Sunflag Iron and Steel Company Limited.                                                                                                    |